## 環保健康印表法 - 取消背景印表法

### 為了環保請不要列印此文件,請在電腦上直接閱讀說明!

印表餘碳會在空氣中飄散影響健康,所以印表顏色背景少一點、淡一點,可以減少餘碳飄散量,這是 環保節能省碳省錢又健康的好方法,只要您多花一點時間,就可以做環保.....。 **作法:** 

1. 印表前請先取消 PDF 或 PowerPoint2013 / 2016 的背景再列印

2. 若再配合單面多頁列印法,把多頁列印在同一面報表紙上,就可以為保護地球貢獻更多。(請參

#### 閱環保快速印表法)

- 3. 若再配合雙面列印法更可以再减少紙張浪費,減輕攜帶重量。(請參閱雙面印表法)
- 4. 如果資料能不印出來,盡量只存電子檔的話,就達到終極環保了!!!

## PDF 背景或浮水印移除

步驟一:打開檔案

步驟二:點選右方1[工具]->2[背景]->3[移除],可移除背景。

(註若 PDF 檔是由 PowerPoint 轉檔過來的就無法移除背景或浮水印)

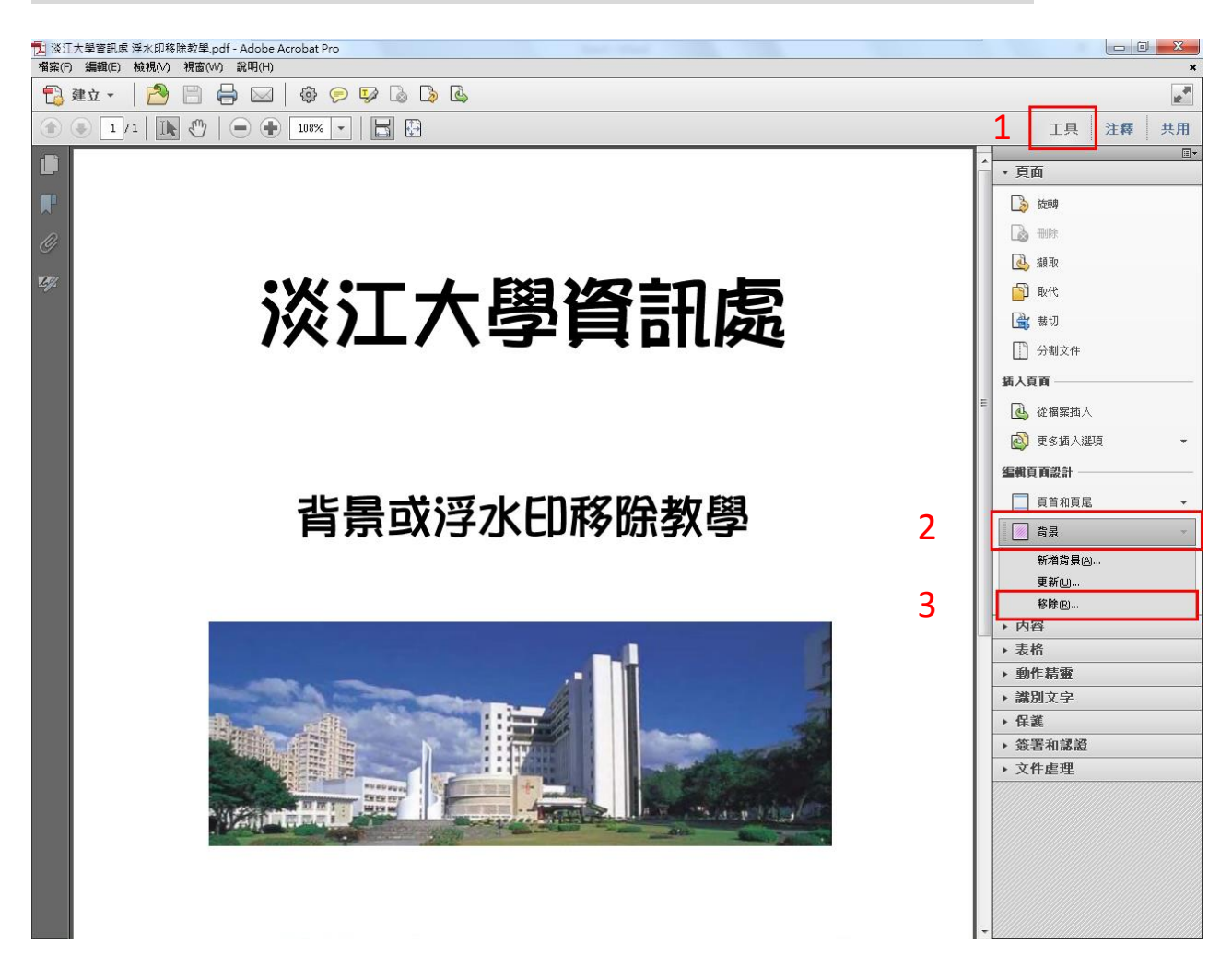

或點選右方 1[工具] ->2 [水印] ->3 [移除],可移除浮水印。

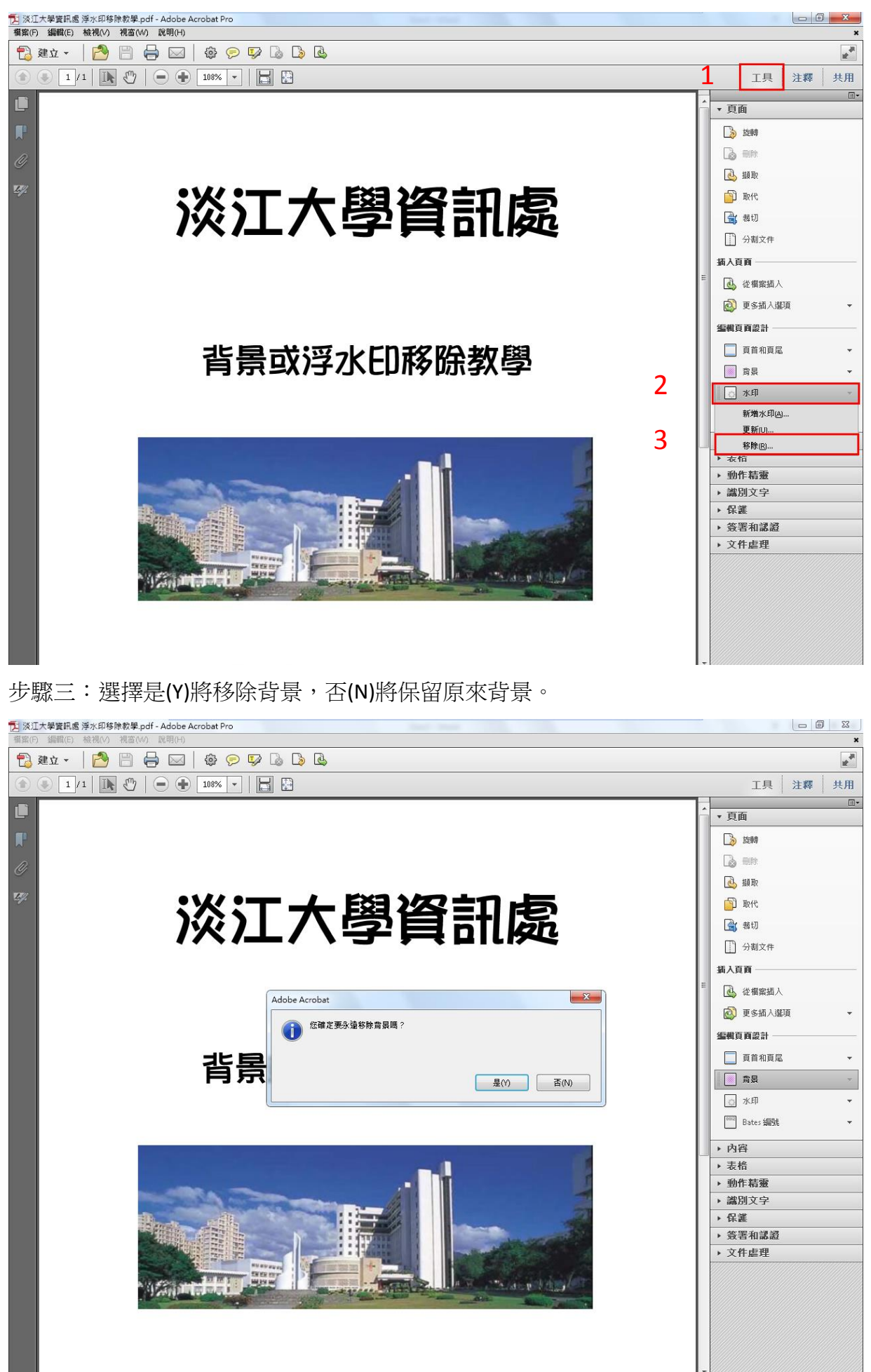

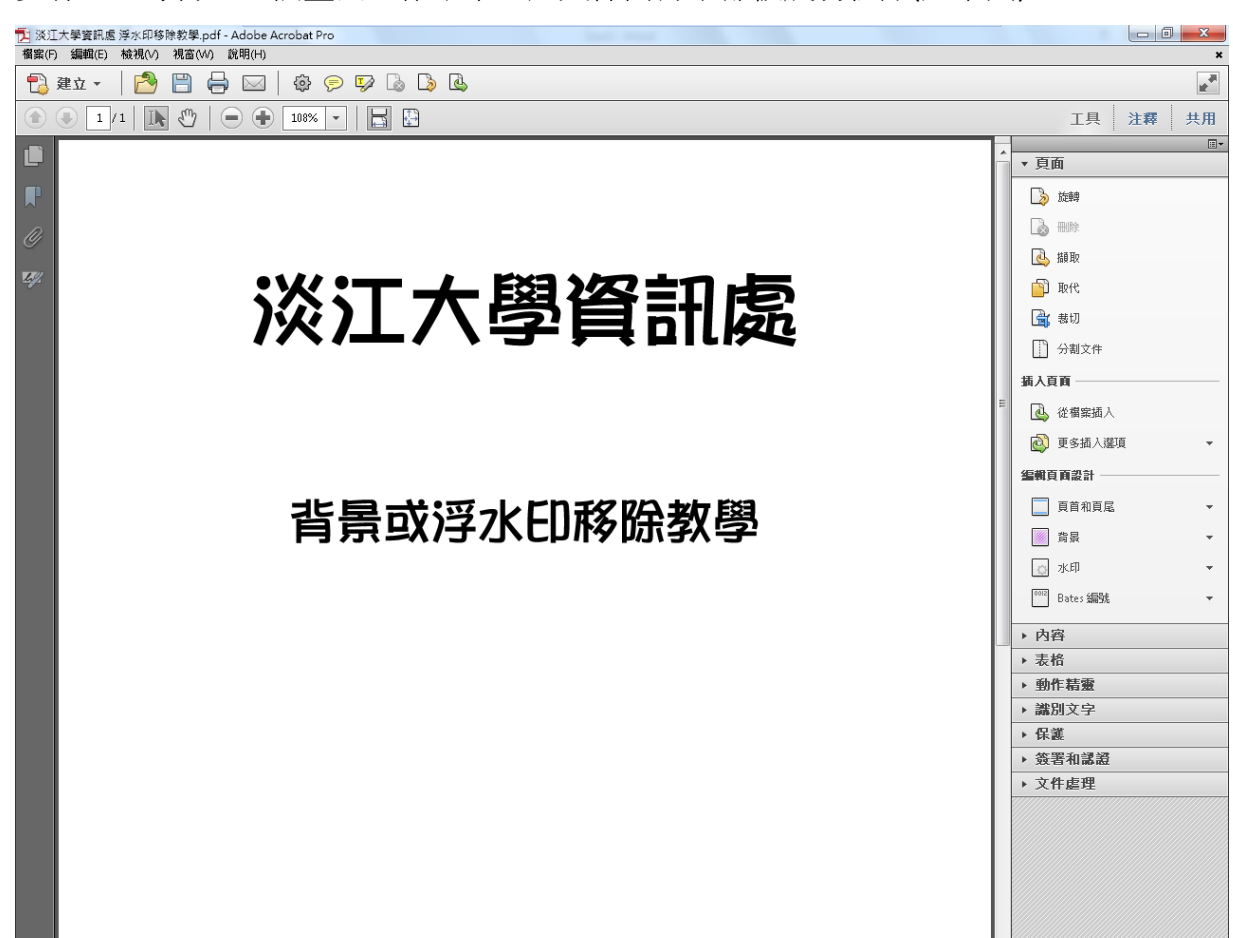

步驟四:等待上一個畫面工作結束,此文件內背景都被成功移除(如下圖)

# PowerPoint 背景移除(Office 2013/2016)

### 步驟一:打開檔案

步驟二:點選視窗上方[設計] -> 再點選右方[變化]右下角的箭頭

| <b>□ 5                                   </b> | 簡報1-PowerPoint |     |                 |                                                                                                    | ×           |
|-----------------------------------------------|----------------|-----|-----------------|----------------------------------------------------------------------------------------------------|-------------|
|                                               |                |     |                 | 全入 久<br>二<br>一<br>日<br>訂<br>二<br>二<br>一<br>一<br>一<br>一<br>一<br>一<br>一<br>一<br>一<br>一<br>一<br>一<br>一 | 共用          |
| 1<br>· · · · · · · · · · · · · · · · · · ·    |                |     |                 |                                                                                                    | *           |
| 3                                             |                | 淡江大 | 學資訊處            |                                                                                                    |             |
|                                               |                |     |                 |                                                                                                    |             |
| 投影片1/3 [12 中文(台灣)                             |                |     | - 備忘箱 ● 註解 □□ 日 | 日 順 豆                                                                                               | *<br>*<br>* |

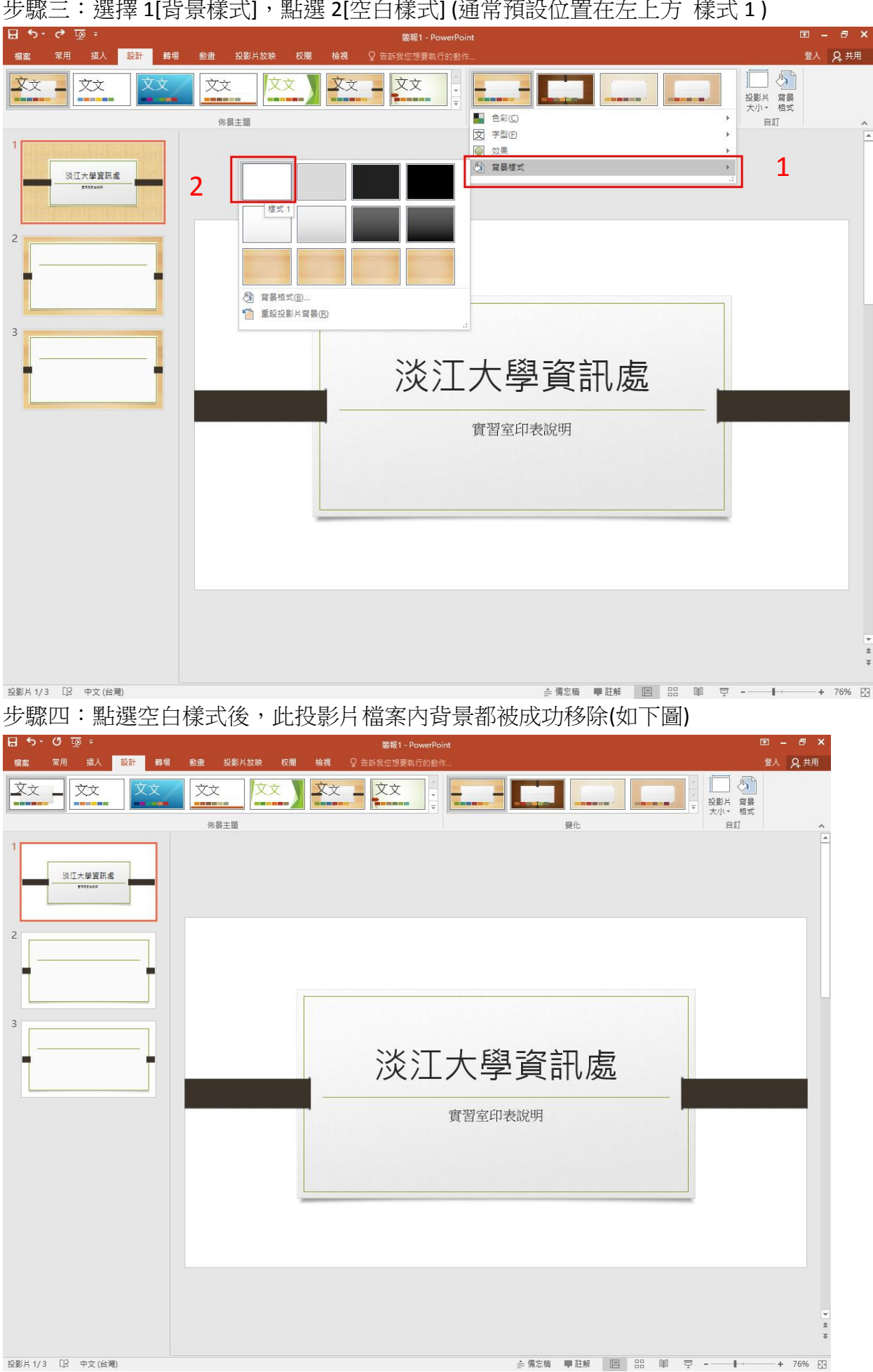

### 步驟三:選擇1[背景樣式],點選2[空白樣式](通常預設位置在左上方 樣式1)

投影片 1/3 印 中文 (台灣)

步驟五:隱藏背景圖形可以進一步減少不需要的畫面;點選1[背景格式]->勾選2[隱藏背景圖形]-> 再點選3[全部套用]所有的投影片才會取消背景。

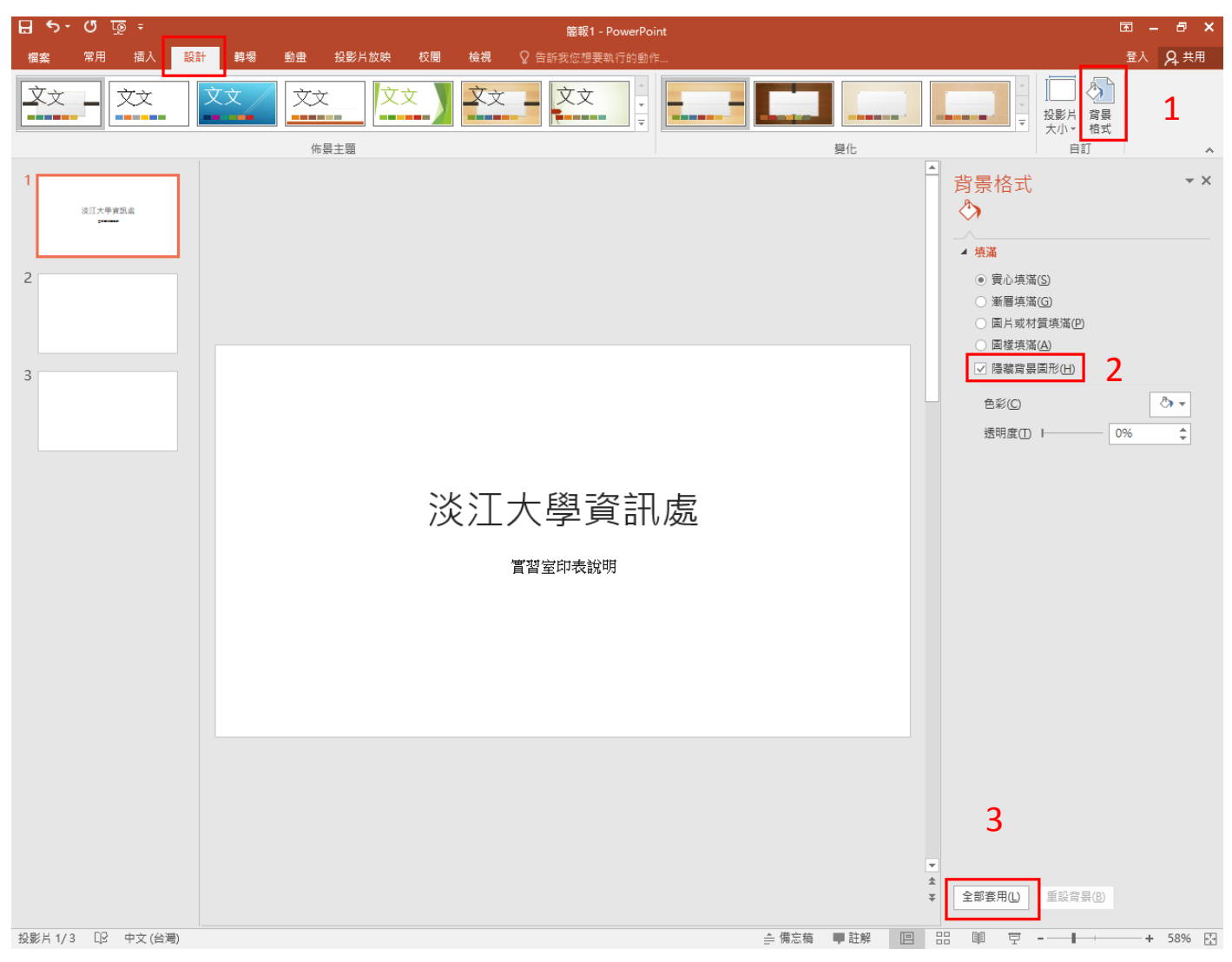